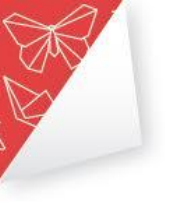

## <u>עבודה עם הפדלט</u>

## 1. שלב ראשון: לרשום פדלט בגוגל

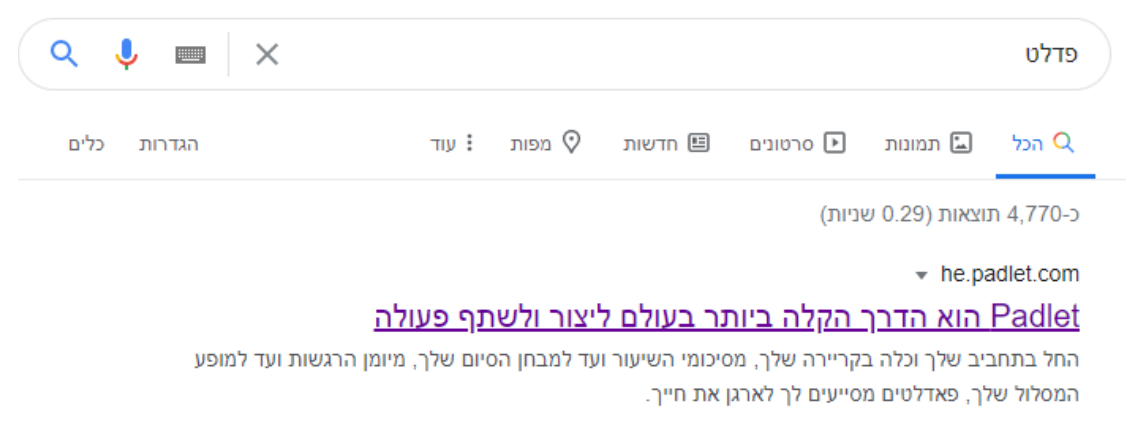

2. להיכנס לתוך האתר: <u>https://he.padlet.com</u>

padlet

## שתף/י פעולה בצורה טובה יותר. היה/י יעיל יותר.

צור/י לוחות, מסמכים ועמודי אינטרנט יפהפיים שקל לקרוא וכיף לתרום להם.

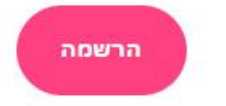

התחברות ?Padlet-כבר משתמש/ת ב.

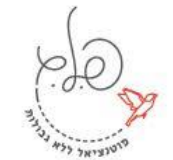

ייעוץ ופיתוח ארגוני טלפון: info@pelegconsulting.com | www.pelegconsulting.com ו 072-2812336

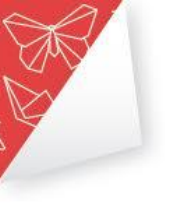

3. התחברות והרשמה-מבקשים דואר אלקטרוני וססמה.

|       | דואר אלקטרוני<br>דואר אלקטרוני |  |
|-------|--------------------------------|--|
|       | סיסמה<br>סיסמה                 |  |
| הרשמה | אני יפיוף/פה 🗌                 |  |

- 4. לאחר שכתבתם שם משתמש וססמה לוחצים על הרשמה
  - 5. בוחרים את האופציה החינמית

| Pro               | Basic            |
|-------------------|------------------|
| From ₪ 16 a month | Free forever     |
| <b>בחר</b>        | בחר              |
| Unlimited padlets | padlets only 3   |
| 250MB files       | 10MB files only  |
| Priority support  | Standard support |
| Folders           |                  |

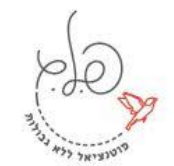

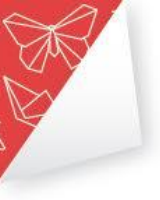

6. בצד ימין יש לכם מלבן שרשום עליו הכן פדלט, לוחצים עליו כדי להכין את הפדלט הראשון שלכם. בגרסה החינמית מותר להכין שלושה פדלטים. תמיד אפשר למחוק ולייצר חדשים. או לחילופין, לפתוח יוזר חדש לפדלט ממייל אחר.

|                                      | pa                                    | jil |
|--------------------------------------|---------------------------------------|-----|
| !Padlet                              | Hi, <b>info8728</b><br>ברוכים הבאים ל |     |
| כם הצטרף/י ל-PADLET 😯 גלריה 🖌 שדרג/י |                                       |     |
|                                      |                                       |     |
|                                      | עדכניים                               |     |
| סימניות                              | נוצר                                  |     |
| info8728                             | שותף                                  |     |
|                                      | אהבתי                                 |     |
|                                      | נשמר בארכיב                           |     |
|                                      | תיקיה חדשה                            |     |
|                                      |                                       |     |
|                                      |                                       |     |

.7 בחרו את סגנון לוח הפדלט שתרצו- חלק מסודרים בשורות, טורים, מפה, ציר זמן ועוד. כדאי לשחק עם זה ולראות מה הכי מתאים לכם לטובת השיעור. לחצו על בחר אחרי שהחלטתם.

| <b>רשת</b> תצוגה מקדימה<br>סדר תוכן בשורות של תיבות           | זרם תצוגה פקדימה<br>פשט תוכן בצורה קלה לקריאה,<br>מלמעלה למטה. | קנבס תצוגה מקדימה<br>פזר, קבץ וחבר תוכן בכל דרך<br>אפשרית.  | קיר תצוגה מקדימה<br>אריזת התוכן בפריסה דמוית לבנים. |
|---------------------------------------------------------------|----------------------------------------------------------------|-------------------------------------------------------------|-----------------------------------------------------|
|                                                               |                                                                |                                                             |                                                     |
| איר זמן עצוגה מקדימה עצוגה מקדימה<br>מקם תוכן לאורך קו אופקי. | מפה תצוגה מקדימה<br>הוסף תוכן לנקודות במפה.                    | <b>ערוץ אחורי</b> תצוגה מקדימה<br>תקשר/י בסביבה דמויית צ'ט. | מ <b>דף</b> תצוגה מקדימה<br>קבץ תוכן בסדרת עמודים   |

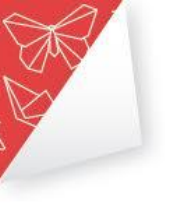

8. לטובת ההדגמה ניכנס כעת ללוח הקיר. כרגע הקיר בצבע אחד חלק.

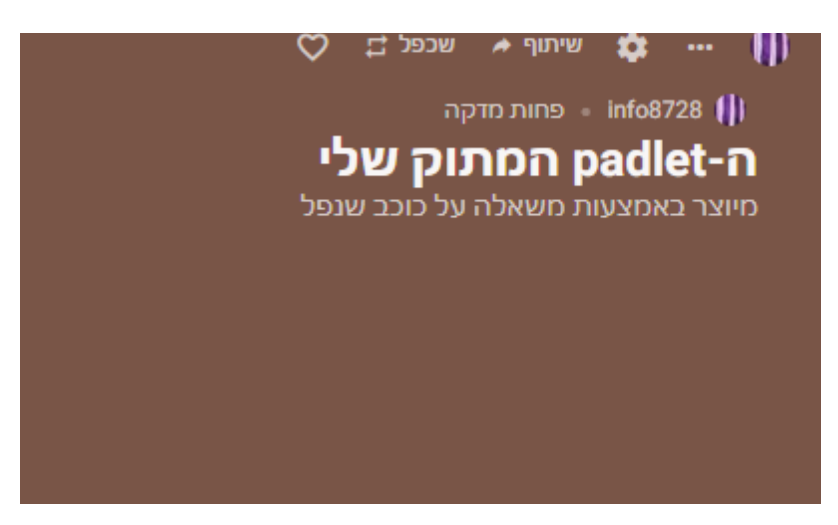

9. כדי לשנות את הכותרת, הצבעים וכו', ליחצו על גלגל השיניים שנמצא למעלה. ניתן לשנות כותרת, תיאור, סוג טפט וצבע. בנוסף, אתם יכולים לאפשר לתלמידים להגיב אחד לשני, להוסיף לייקים, דירוגים/כוכבים ולהציג את שם המחבר מעל הפוסט שרשמו. יש גם אפשרות לסינון תכנים ואישור מראש לשם לכל מה שעולה.

| סגור                                                   | שנה                                       | נשמר                    | מפרסם                                                        |        |
|--------------------------------------------------------|-------------------------------------------|-------------------------|--------------------------------------------------------------|--------|
| כותרת                                                  | pad המתוק שלי                             | llet-ה                  | <b>יחוס</b><br>להציג שם מחבר/ת מעל כל פוסט?                  |        |
| תיאור<br>ורר ועופל                                     | ראמצעות מעאלה על ר                        | מיוצר                   | מיקום פוסט חדש<br>היכן מופיעים פוסטים חדשים?                 | אחרון  |
| <u>\</u>                                               |                                           | _                       | <b>תגובות</b><br>לאפשר לצופים להגיב על פוסטים?               |        |
| סמל<br>כתובת<br>שלך padlet-קישור ייחודי ל<br>העתק ללוח | יום<br>v. padlet.com/info<br>sureu7994wk3 | 05 ><br>08728/<br>3twcl | תגובות<br>להצביע בעד, להעניק דירוג, כוכב,או לייק<br>לפוסטים? | ; כלום |
| מראה חיצוני                                            |                                           |                         | סינון תוכן                                                   |        |
| טפט                                                    |                                           | >                       | <b>דרוש אישור</b><br>נדרש מנהל על מנת לאשר                   |        |
| ערכת צבעים                                             |                                           |                         | סנן תכנים בלתי הולמים<br>החלפ/י מילים רעות באימוג'ים נחמדים. |        |
|                                                        |                                           |                         | (                                                            |        |

ייעוץ ופיתוח ארגוני טלפון: info@pelegconsulting.com | www.pelegconsulting.com ו 072-2812336

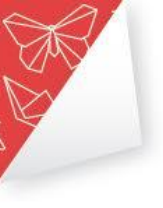

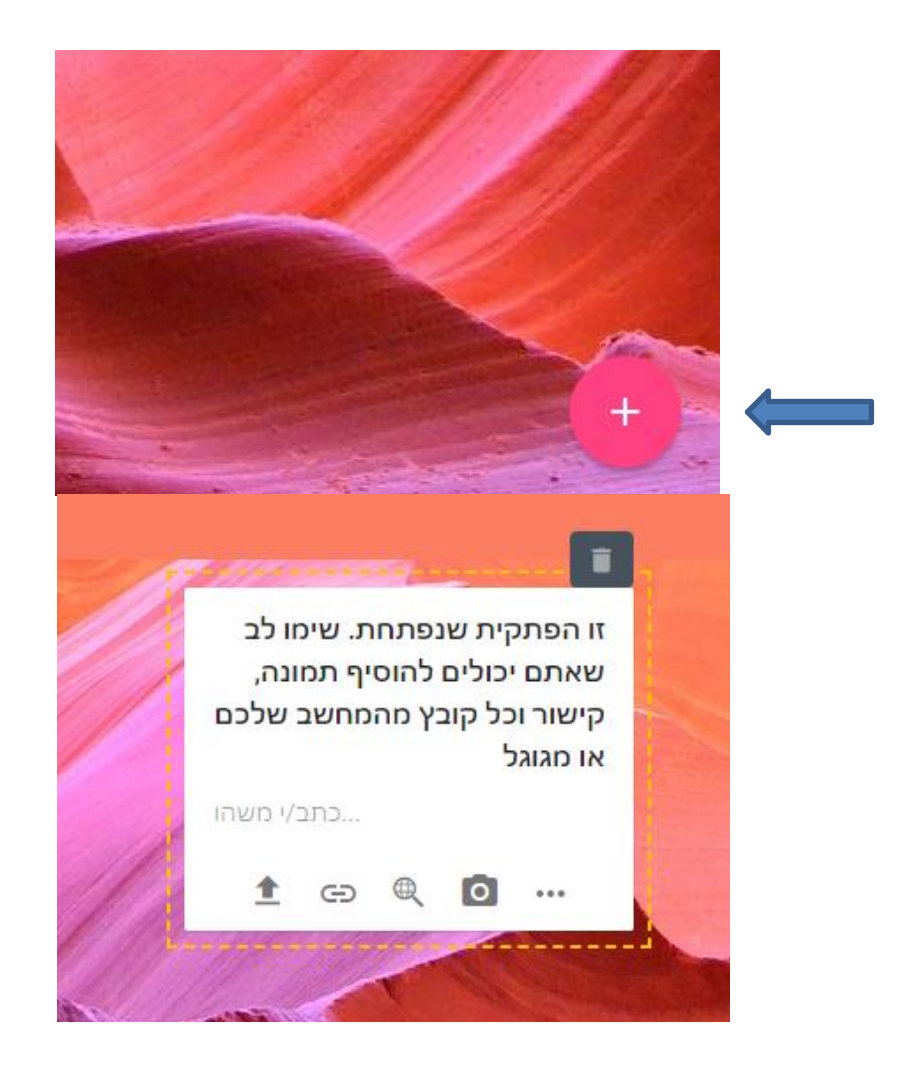

10. כיצד מעלים פוסט? בצד ימין למטה יש לכם סימון של פלוס. ליחצו עליו ואטומטית תעלה פתקית שתוכלו לכתוב בתוכה.

11. בלחיצה על האייקון עם 3 הנקודות תיפתחנה עוד אפשרויות

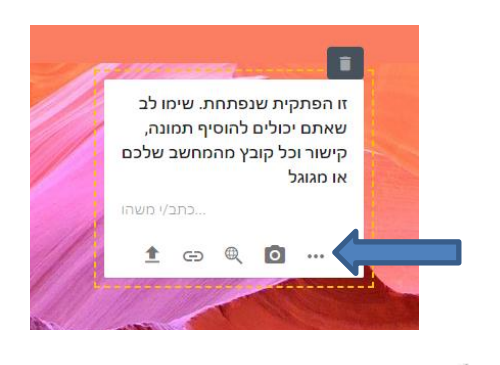

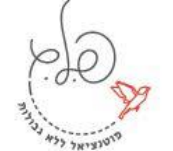

ייעוץ ופיתוח ארגוני info@pelegconsulting.com | www.pelegconsulting.com ו 072-2812336

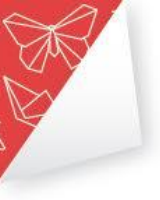

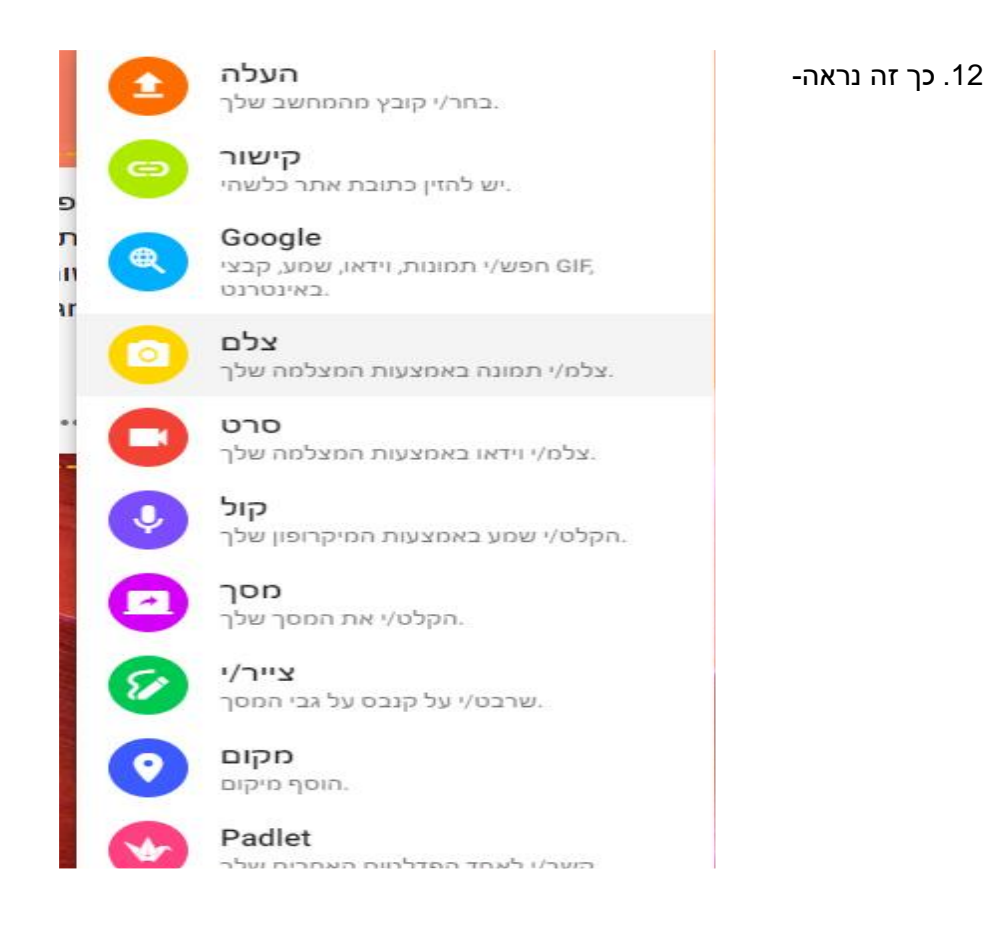

13. לאחר שבניתם את הפדלט שלכם, אתם תרצו לשתף אותו עם התלמידים. השיתוף נמצא בצד ימין למעלה.

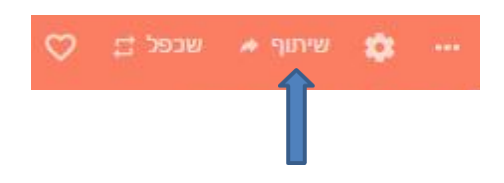

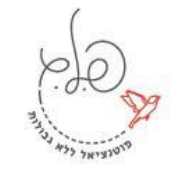

ייעוץ ופיתוח ארגוני info@pelegconsulting.com | www.pelegconsulting.com ו 072-2812336

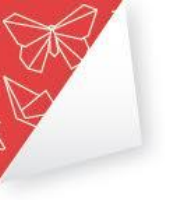

14. זה המסך שמתקבל. שימו לב שיש לכם כתובת קישור. לפני שאתם שולחים, וודאו בהגדרות הפרטיות שהקישור הוא ציבורי, כך שכל התלמידים אליהם תשלחו את הקישור יוכלו להיכנס אליו.

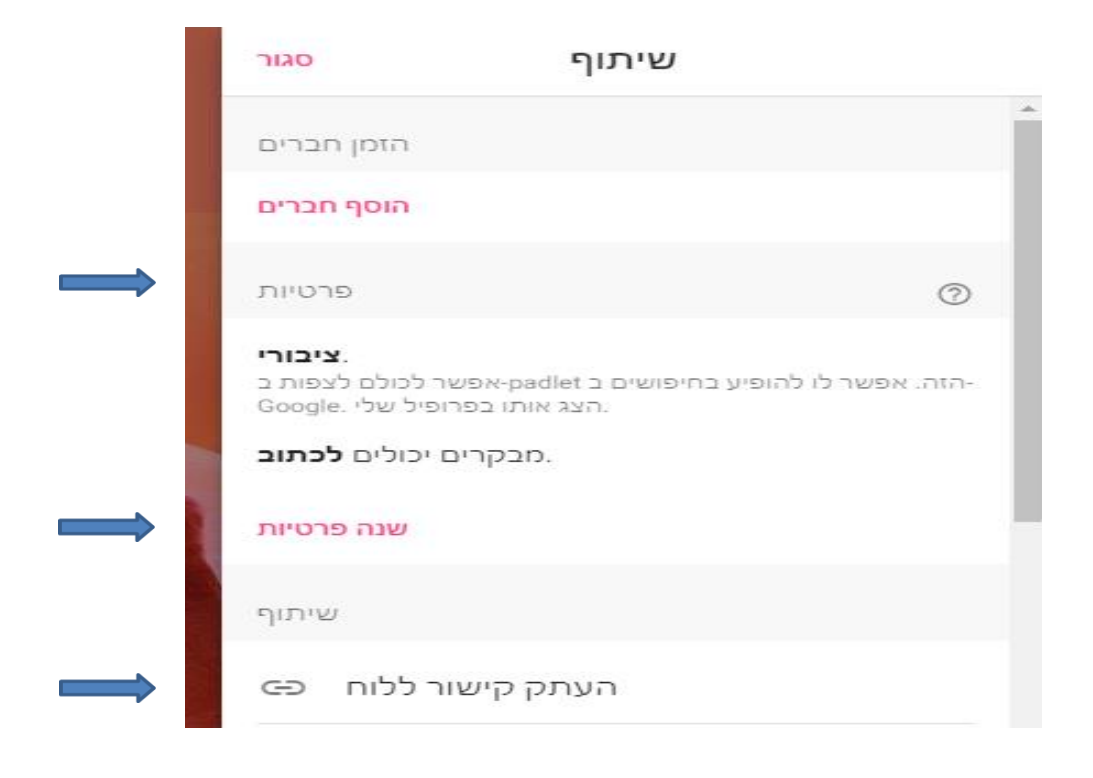

15. לאחר העתקת הקישור, שלחו אותו בווטסאפ/צאט בזום/קלאסרון ועקבו אחרי הלמידה של הקבוצה.

לכל שאלה לגבי הפדלט אנחנו זמינים עבורכם. מוסיפים גם סרטון הדרכה</u> על הפדלט למי שיותר נוח. קרדיט לסרטון-יניב סננס.

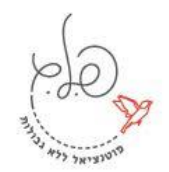